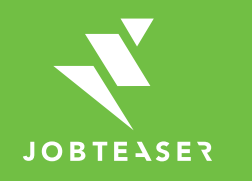

# Tutorial Wie erstellt und verwaltet man ein Unternehmensprofil?

## WAS BIETET DAS JOB- UND KARRIEREPORTAL DES CAREER SERVICE DER UNIVERSITÄT PADERBORN?

STUDIENBERATUNG

CAREER SERVIC

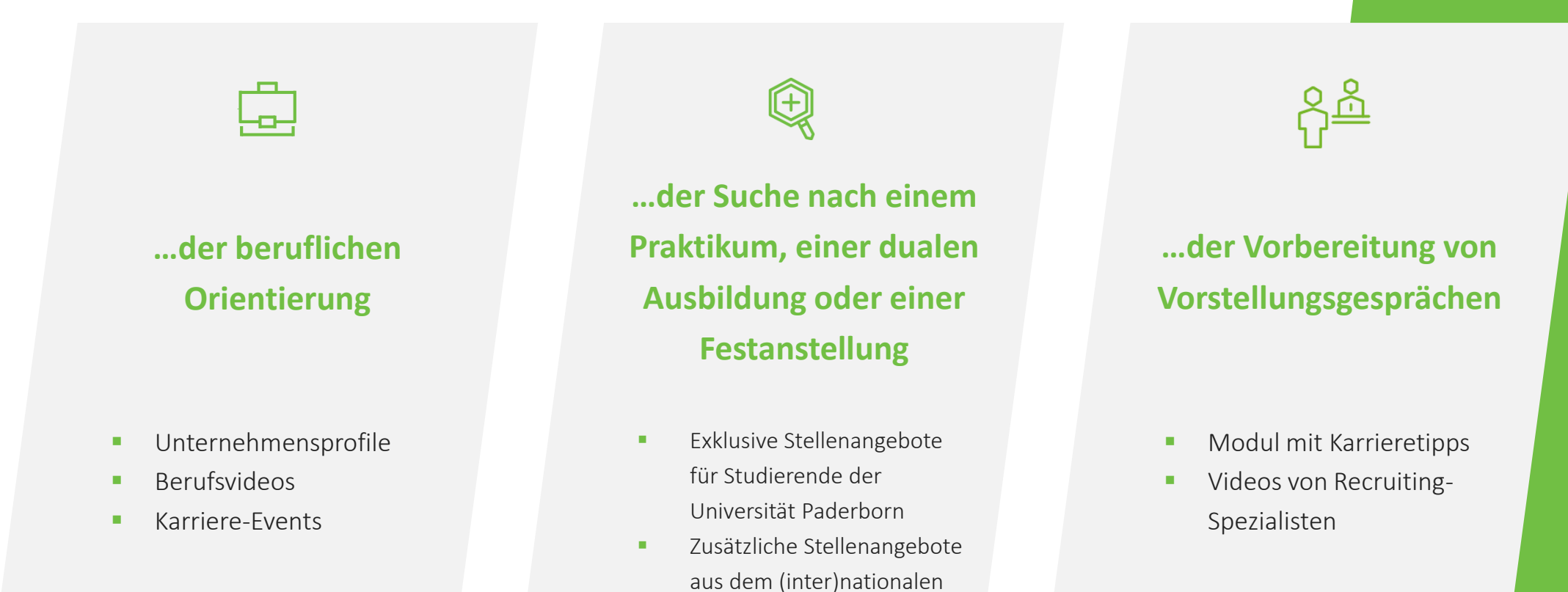

IobTeaser-Netzwerk

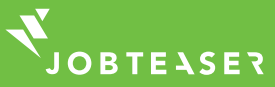

#### WIE WIRD EIN UNTERNEHMENSPROFIL ERSTELLT?

#### 

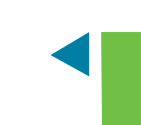

#### Fragen Sie über

#### career-service@upb.de

nach Ihrem persönlichen Unternehmenslink. Melden Sie sich über diesen an.

Erstellen Sie Ihr persönliches Unternehmensprofil unter "Sie sind noch nicht registriert?".

| Test<br>Hochschule               |             | Unternehmen hinzufügen | by JobTeaser          |
|----------------------------------|-------------|------------------------|-----------------------|
| ie sind bereits registriert?     |             |                        |                       |
| Login                            |             |                        |                       |
| E-Mail                           |             | Passwort               | Passwort zurücksetzen |
| Login speichern                  |             |                        | Sich einloggen        |
|                                  |             |                        |                       |
| Sie sind noch nicht registriert? |             |                        |                       |
| 1. Mein Konto                    | 7. Mein Unt | ernehmen               |                       |
| * E-Mail                         | * Name      |                        |                       |
|                                  |             |                        |                       |

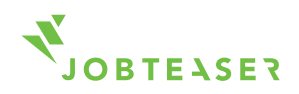

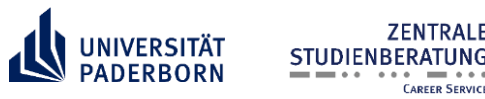

### WIE WIRD EIN UNTERNEHMENSPROFIL ERSTELLT?

Hinterlegen Sie die wichtigsten Informationen zu Ihrem Unternehmen. Klicken Sie auf "Unternehmen anlegen".

Möchten Sie neben deutsch- auch englischsprachige Interessenten ansprechen, legen Sie bitte je ein Profil in Deutsch und Englisch an.

Ihr Unternehmensprofil muss vom Career Service der Universität Paderborn freigegeben werden. Dies dauert in der Regel nicht länger als 2 Werktage.

ZENTRALE

CAREER SERVICE

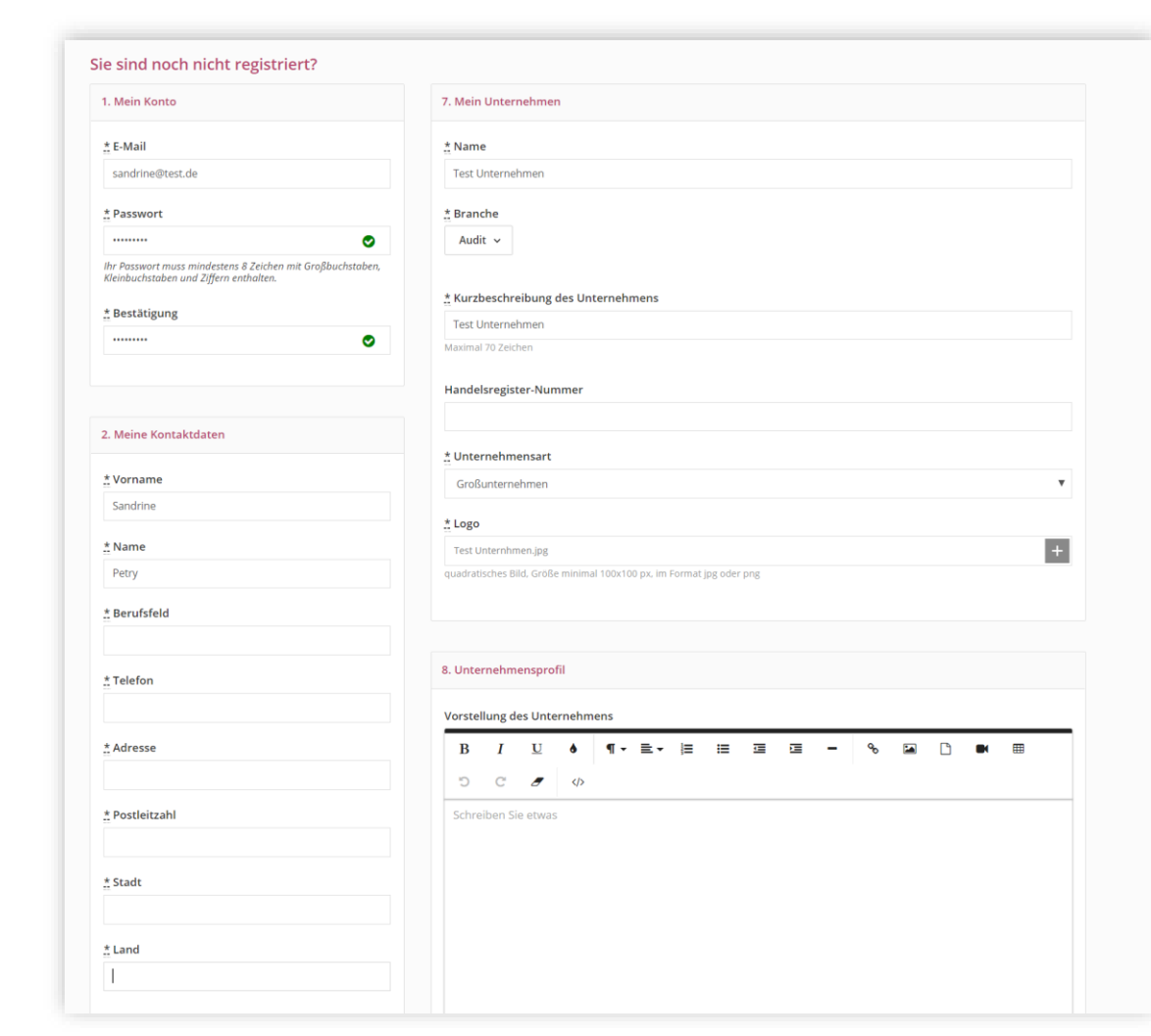

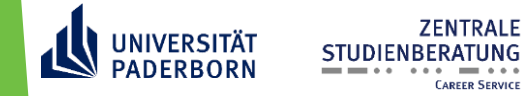

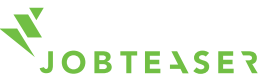

#### WIE WIRD EIN UNTERNEHMENSPROFIL VERWALTET?

Sobald Ihr Unternehmensprofil freigeschaltet ist, haben Sie unter "News" und "Artikel" erweiterte Möglichkeiten, Ihr Unternehmen zu präsentieren: z.B. Berufsbilder hinterlegen, Recruitment Video einstellen, News und Artikel einstellen.

Sie können ihr Unternehmensprofil ("Beschreibung", "News" und "Artikel") jederzeit bearbeiten. Änderungen sind für Studierende sofort sichtbar.

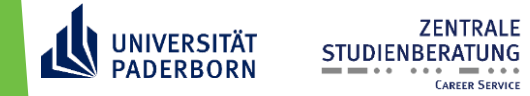

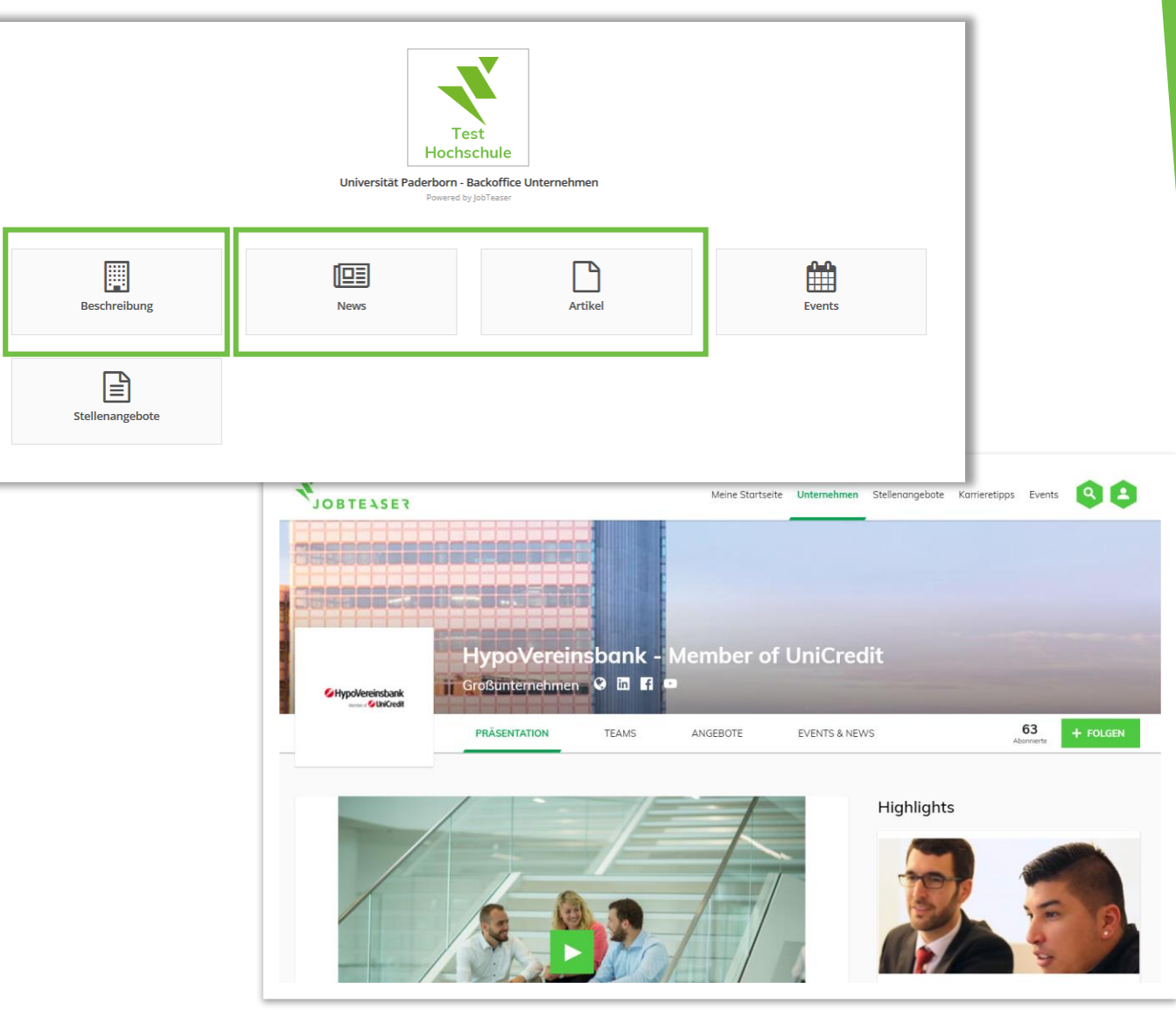

Studierendenansicht

## WIE WIRD EIN UNTERNEHMENSPROFIL VERWALTET? — STELLENANGEBOT VERÖFFENTLICHEN —

Klicken Sie im Menü auf "Stellenangebote", danach auf "Stellenangebot hinzufügen".

Füllen Sie alle obligatorischen Informationen aus. Klicken Sie auf "Ein Stellenangebot erstellen".

ZENTRALE

CAREER SERVICE

STUDIENBERATUNG

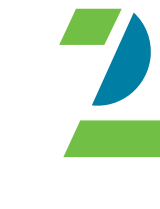

Stellenangebote Start > Stellenangebote Test Liste der Angebote Stellenangebot hinzufügen Hochschule Universität Paderborn Backoffice Unternehmen Powered by lobTease Beschreibung Q Stichwortsuche Vertragsart Anfangsdatum (MM/)))) Berufsfeld News Suche Sprache des Angebotes Zurücksetzen Artikel Events Nicht veröffentlichte Angebote (0) Aktuelle Stellenangebote (0) Abgelaufene Stellenangebote (0 Stellenangebote Kein Stellenangebot in dieser Ansicht

Nach einer Prüfung durch den Career Service der Universität Paderborn (max. 2 Werktage) bekommen Sie eine E-Mail zum weiteren Vorgehen:

- a) Freigabe: die Anzeige ist nun für alle Studierenden der Universität Paderborn sichtbar.
- b) Ablehnung: Ihre Stellenanzeige bedarf einer Nachbearbeitung.

## WIE WIRD EIN UNTERNEHMENSPROFIL VERWALTET? - Stellenangebot verwalten --

| Stellenangebote                                                            |                     |                                                           |
|----------------------------------------------------------------------------|---------------------|-----------------------------------------------------------|
| Start > Angebote > Test Angebot                                            |                     |                                                           |
| Test Angebot Insktiv<br>O (0)<br>ANZAHL DER BESUCHE (UNIQUE)<br>BEWERBUNGE | :N                  | Bewerberkontakt<br>Sandrine Petry<br>t   sandrine®test.de |
| ← Liste                                                                    |                     | ⊘ Ablehnen ▲ Bewerber (0) ● Ansehen Mehr -                |
| Details                                                                    |                     | Beschreibung                                              |
| Vertragsart                                                                | Festanstellung      | Unternehmen:                                              |
| Berufsfeld                                                                 | Einkauf             |                                                           |
| Berufserfahrung                                                            | Student / Absolvent | Aufgaben:                                                 |
| Berufsbild                                                                 |                     | Course data Course Stationers                             |
|                                                                            |                     | L=704/01/DE77/DE70110110707/0707070                       |

Klicken Sie in Ihrer Übersicht bei einer Stellenanzeige auf "Details" und erhalten Sie einen Überblick über die Zugriffe sowie die eingegangenen Bewerbungen über das Portal.

Durch einen Klick auf "Mehr" können Sie Ihr Stellenangebot bearbeiten oder archivieren.

Mit einem Klick auf "Ansehen" oder "Vorschau" erhalten Sie einen Einblick in die Front Office-Ansicht der Studierenden.

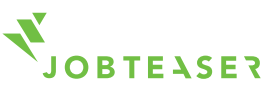

### WIE WIRD EIN UNTERNEHMENSPROFIL VERWALTET? – Event veröffentlichen –

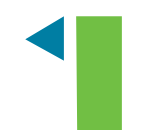

Klicken Sie im Menü auf "Events", danach auf "hinzufügen".

Füllen Sie alle obligatorischen Informationen aus. Klicken Sie auf "Event erstellen".

|               |                                                                    | Events                                                              |             |                  |        |                          |                           |                                    |            |  |  |  |
|---------------|--------------------------------------------------------------------|---------------------------------------------------------------------|-------------|------------------|--------|--------------------------|---------------------------|------------------------------------|------------|--|--|--|
|               |                                                                    | Start > Events                                                      |             |                  |        |                          |                           |                                    |            |  |  |  |
| I             | Test<br>Hochschule                                                 | Liste der Zukünftigen Events - 🕹 Datenexport (CSV) (08/04)          |             |                  |        |                          |                           |                                    |            |  |  |  |
| Univ<br>Backo | rersität Paderborn -<br>office Unternehmen<br>Powered by JobTeaser |                                                                     |             |                  |        |                          |                           |                                    |            |  |  |  |
| E Bes         | schreibung                                                         | Q Event suchen                                                      |             |                  |        |                          |                           |                                    |            |  |  |  |
|               |                                                                    | Event-Status                                                        | Event-Typ   |                  |        | Ort Zielstudie           |                           | Zielstudiengänge                   |            |  |  |  |
| I Nev         | ws                                                                 | ALLE STATUS                                                         | ✓ Alle Type | en 🗸             |        | Alle Orte                | ~                         | Alle Programme 🗸                   |            |  |  |  |
| 🗋 Arti        | ikel                                                               |                                                                     |             |                  |        |                          |                           |                                    |            |  |  |  |
| 🛗 Eve         | ents                                                               | Klicken Sie hier, um auch JobTeaser-Events anzuzeigen Suchen Suchen |             |                  |        |                          |                           |                                    |            |  |  |  |
| 🖹 Ste         | llenangebote                                                       |                                                                     |             |                  |        |                          |                           |                                    |            |  |  |  |
|               |                                                                    | 1 Event                                                             |             |                  |        |                          |                           |                                    |            |  |  |  |
|               |                                                                    | Datum                                                               |             | Titel des Events | Status | Anmeldungsart            | Organisie                 | rt von                             | Aktionen   |  |  |  |
|               |                                                                    | Am 09. April 2019.<br>Von 12:00 bis 13:00                           | Heng Kotta  | Test Event       | Aktiv  | Bisher keine Anmeldungen | Unternehr<br>Erstellt vor | <b>nen XY</b><br>n Ihr Unternehmen | Aktionen - |  |  |  |

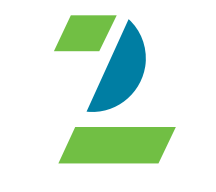

Nach einer Prüfung durch den Career Service der Universität Paderborn wird das Event freigegeben. Der Status ändert sich von "Inaktiv" zu "Aktiv". Sie können das Event jederzeit bearbeiten und Anmeldungen über das Portal verwalten.

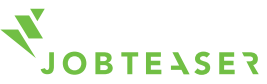

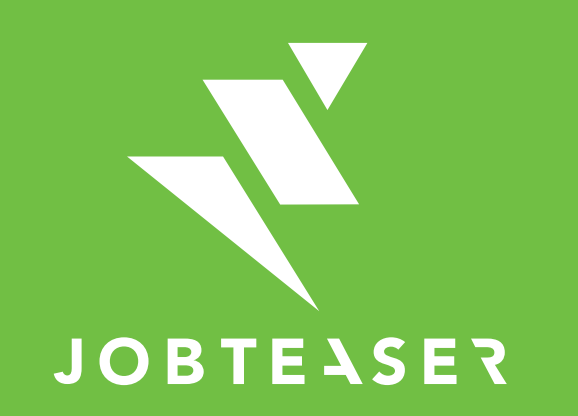

The European leader for career guidance and the recruitment of young talent